## Краткая инструкция по получению муниципальной услуги «Предоставление нанимателю жилого помещения муниципального жилищного фонда города Вологды по договору социального найма жилого помещения меньшего размера взамен занимаемого жилого помещения» в электронном виде

Для получения муниципальной услуги Вам понадобится регистрация в единой системе идентификации и аутентификации (ЕСИА), а так же следующие документы: электронные копии документов, удостоверяющих личности заявителя и членов его семьи (паспорта или свидетельства о рождении), документов, подтверждающих получение согласия дееспособных членов семьи или законных представителей недееспособных членов семьи на обработку персональных данных, документов, подтверждающих состав семьи заявителя и размер общей площади занимаемого жилого помещения. Если Вы являетесь законным представителем заявителя, необходима (дополнительно) электронная копия свидетельства о рождении или акта о назначении опеки (попечительства). Если Вы являетесь представителя по доверенности, необходима (дополнительно) электронная копия доверенности, оформленной надлежащим образом на Ваше имя.

## Шаг 1. Авторизация личности на Портале

Зайдите на Портал государственных и муниципальных услуг (функций) Вологодской области <u>gosuslugi35.ru</u> и войдите в «Личный кабинет»: нажмите ссылку «Войти» — введите номер телефона или адрес электронной почты (также можно войти с помощью страхового номера индивидуального лицевого счета, указав «Вход с помощью» - СНИЛС) — введите пароль — нажмите кнопку «Войти».

Если Вы не имеете учетной записи в ЕСИА, необходимо пройти регистрацию: ссылка на краткое руководство пользователя - <u>http://uslugi.vologda-portal.ru/media/instructions/esia.jpg</u>, ссылка на подробное руководство пользователя - <u>http://uslugi.vologda-portal.ru/media/instructions/esia.pdf</u>.

## Шаг 2. Поиск услуги

Поиск услуги: нажмите ссылку «Каталог услуг» — выберите в фильтрах уровень «Муниципальные», группу «По органам власти», поставьте галочку «Электронные услуги» — раскройте список «Органы Местного Самоуправления Вологодской Области» и выберите «Администрация муниципального образования Город Вологда» — выберите орган «Департамент имущественных отношений Администрации города Вологды» — нажмите ссылку «Предоставление нанимателю жилого помещения по договору социального найма жилого помещения меньшего размера взамен занимаемого жилого помещения».

## Шаг 3. Оформление и отправка заявления

После нажатия кнопки «Заказать» необходимо оформить заявление: отметьте пункт «Начать заполнение заявления заново» — нажмите кнопку «Продолжить» — выберите из списка тип заявителя — нажмите кнопку «Далее» — заполните необходимые разделы данных.

Поля, помеченные звездочкой, являются обязательными для заполнения.

Чтобы прикрепить электронные копии документов (отсканированные документы, фотографии), нажмите кнопку «Добавить вложение», выберите необходимый документ, нажмите кнопку «Открыть». Удачно прикрепленный документ отметится зеленой галочкой. Чтобы удалить прикрепленный документ, наведите курсор на название документа или зеленую галочку – галочка сменится на красный крестик, который необходимо нажать.

После оформления заявления нажмите кнопку «Отправить». Ход обработки заявления можно отследить на сайте в разделе «Мои заявления» Портала.

Ссылка на данное подробное руководство пользователя: http://uslugi.vologda-portal.ru/media/instructions/less\_room\_1.pdf Ссылка на подробное руководство пользователя: http://uslugi.vologda-portal.ru/media/instructions/less\_room\_2.pdf Ссылка на сайт «Муниципальные услуги в электронном виде»: http://uslugi.vologda-portal.ru